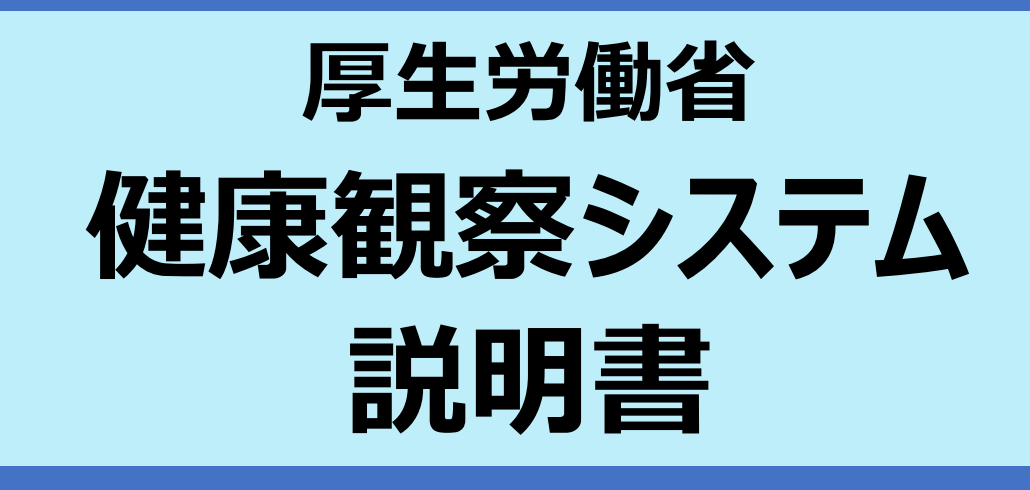

本書では、健康観察システムで健康状態を入力する方法について説明します。

| 新規登録してログインする2   |
|-----------------|
| ログインする(登録済の場合)5 |
| 現在の健康状態を入力する6   |
| 履歴を確認する9        |
| 対象者を追加する 11     |
| パスワードを変更する12    |
| 表示名を変更する 13     |
| パスワードを忘れた場合14   |
| パスワードに使える文字16   |
| メッセージが表示された場合17 |

#### お願い

保健所等から発行された健康観察 ID が必要になります。SMS や電話等で通知された健康観察 ID をお手元にご用意の上、操作してください。

# 新規登録してログインする

健康観察システムを使用する際、最初に新規登録操作が必要になります。以降では健康観察システムに新規登録してログインする方法を説明します。

| 健康観察システム                                                            | <ol> <li>スマートフォン又はパソコンで以<br/>下 URL にアクセスする<br/>https://kenkokansatsu-</li> </ol> |
|---------------------------------------------------------------------|----------------------------------------------------------------------------------|
| メールアドレス/ E-mail Address                                             | <b>sys.mhlw.go.jp/</b><br>左図の画面が表示されます。                                          |
| パスワード/Password                                                      |                                                                                  |
| □パスワードを表示                                                           |                                                                                  |
| 言語/Language                                                         |                                                                                  |
| 日本語                                                                 |                                                                                  |
| ログイン<br>パスワードを忘れた場合                                                 | —2 [新規登録] をタップする                                                                 |
| 初めての方はこちらから<br>新規登録                                                 |                                                                                  |
| 健康観察に関する情報                                                          |                                                                                  |
| <ul> <li>健康観察について</li> </ul>                                        |                                                                                  |
| 入力いただいた情報の取扱いについて                                                   |                                                                                  |
| DE. <6L. みらいのために<br>厚生労働省<br>Ministry of Health, Labour and Welfare |                                                                                  |

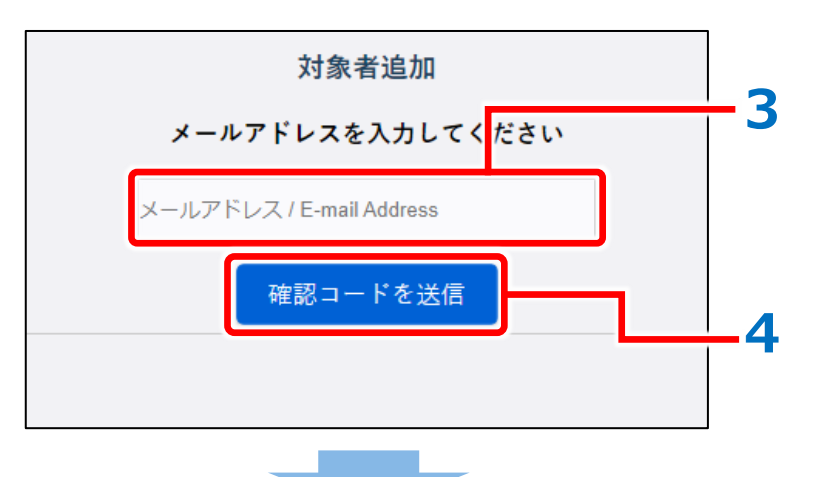

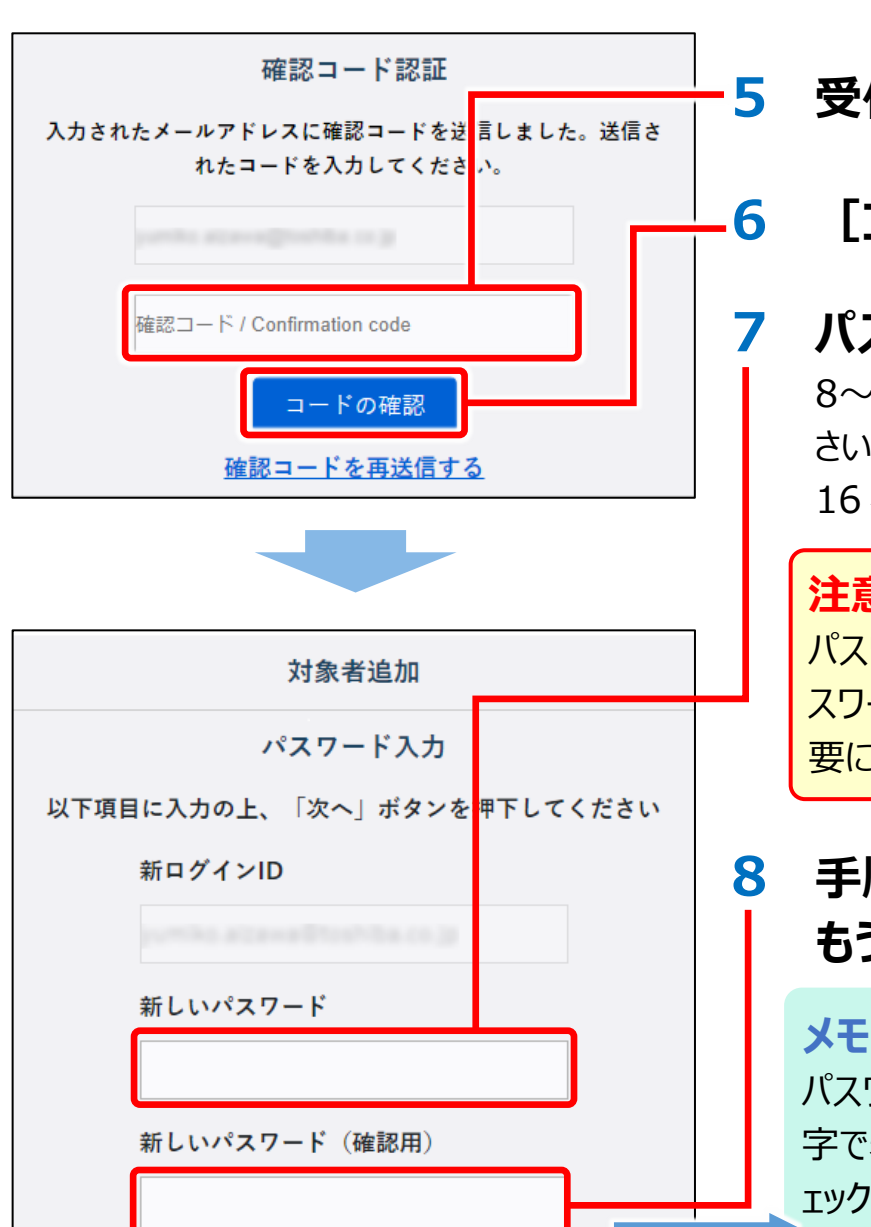

3 メールアドレスを入力する ここで入力するメールアドレスは、2回目以

降のログイン時にも入力します。

#### 「確認コードを送信」をタップする

手順3で入力したメールアドレスに確認コー ドが送信されます。

#### 受信した確認コードを入力する

[コードの確認] をタップする

### パスワードを入力する

8~32 字のパスワードを考えて入力してくだ さい。パスワードに使える文字については、 16ページを参照してください。

#### 注意

パスワードは忘れないようにしてください。パ スワードを忘れた場合、再発行の操作が必 要になります。

### 手順7で入力したパスワードを、 もう1度入力する

#### ΧŦ

パスワードを入力すると、画面上には伏せ 字で表示されます。「パスワードを表示」をチ ェックすると実際のパスワードが表示されるの で、確認しながら入力できます。

### [次へ] をタップする

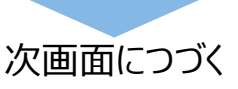

次へ

□パスワード を表示 ■

戻る

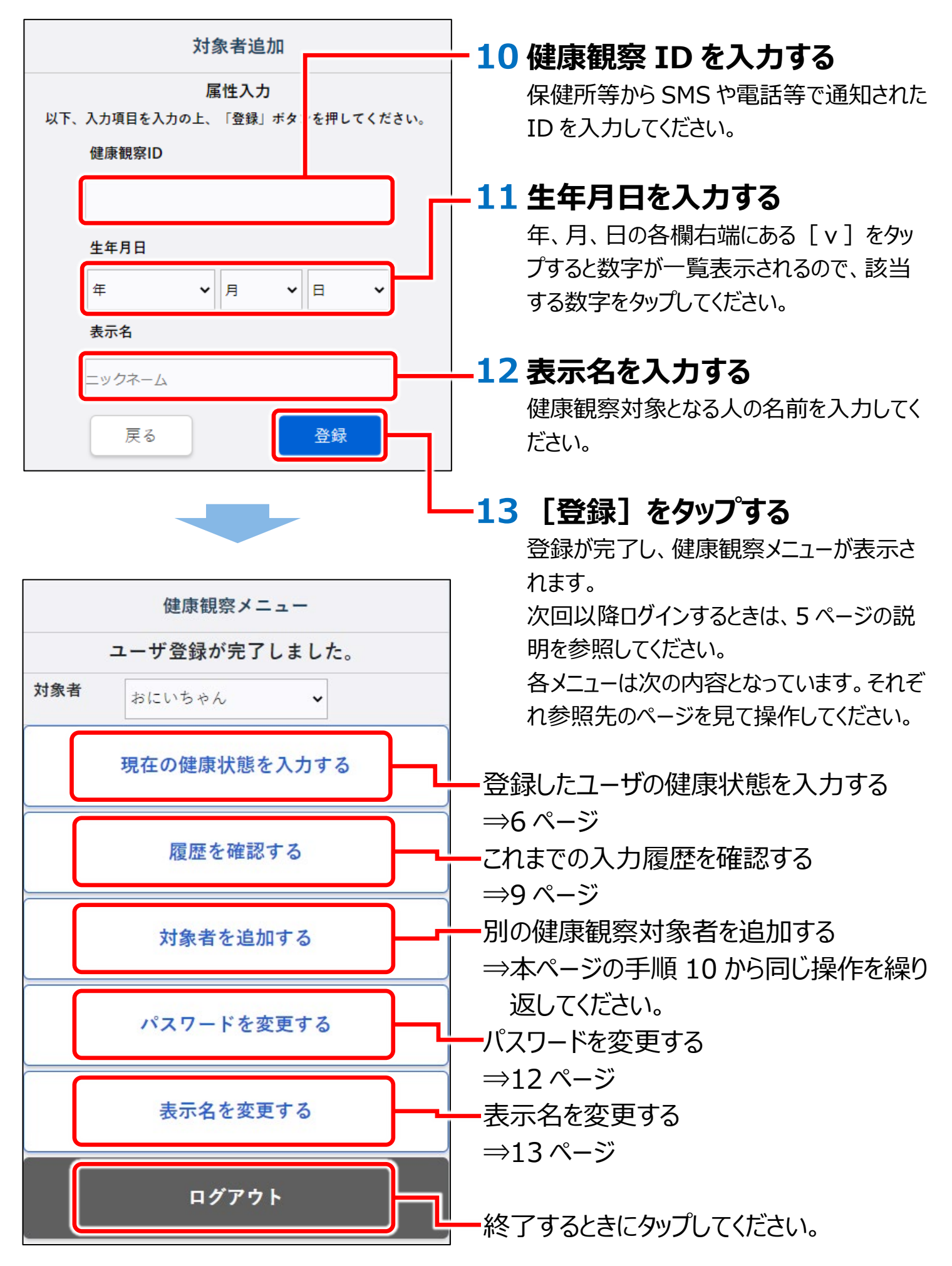

# ログインする(登録済の場合)

#### 健康観察システムの新規登録が完了している状態で、2 回目以降にログインす る方法を説明します。

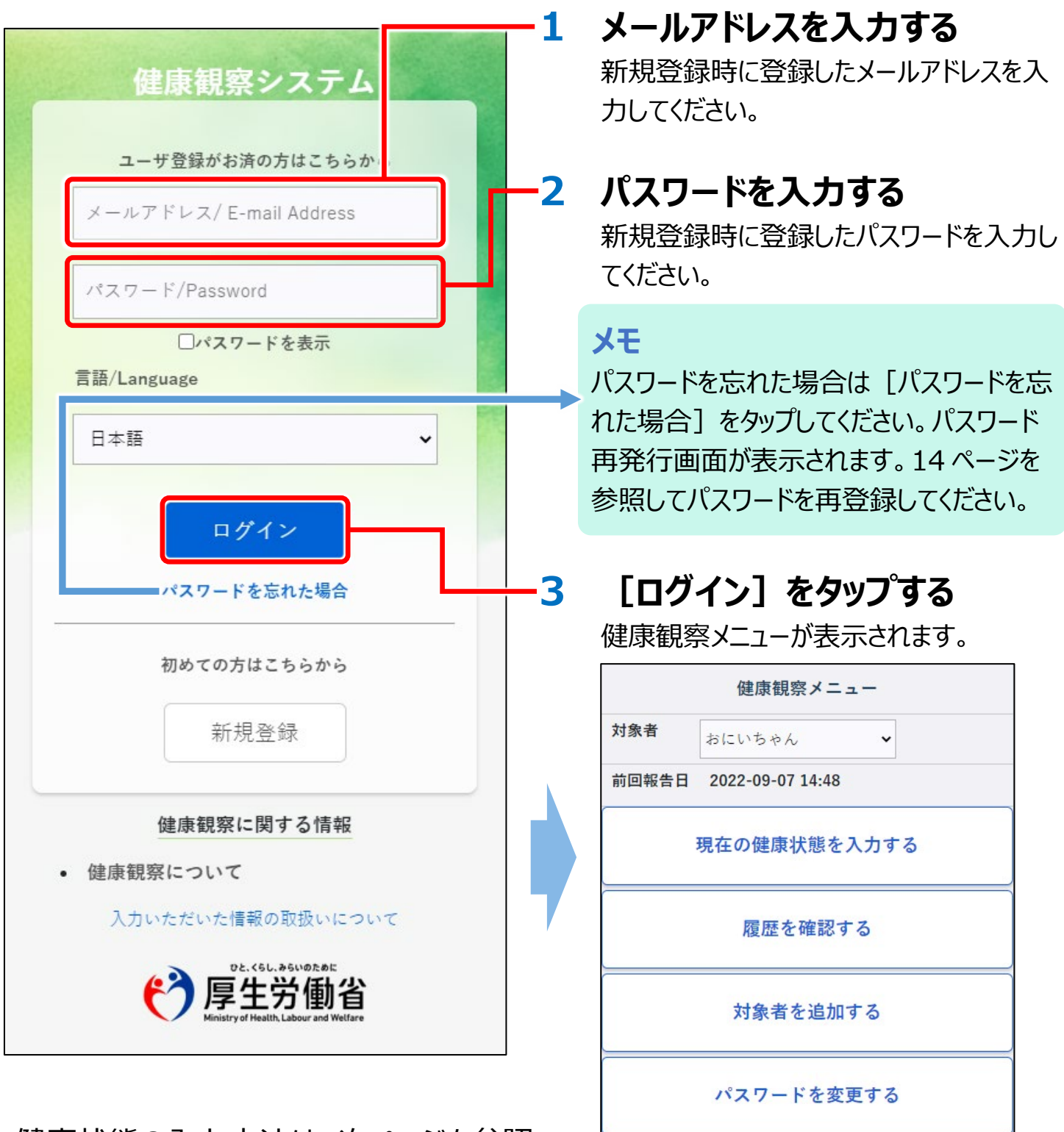

健康状態の入力方法は、次ページを参照 してください。

表示名を変更する

ログアウト

# 現在の健康状態を入力する

現在の健康状態の入力方法を説明します。

健康観察システムにログインし、次の画面が表示された状態で以降の手順を実 行してください。

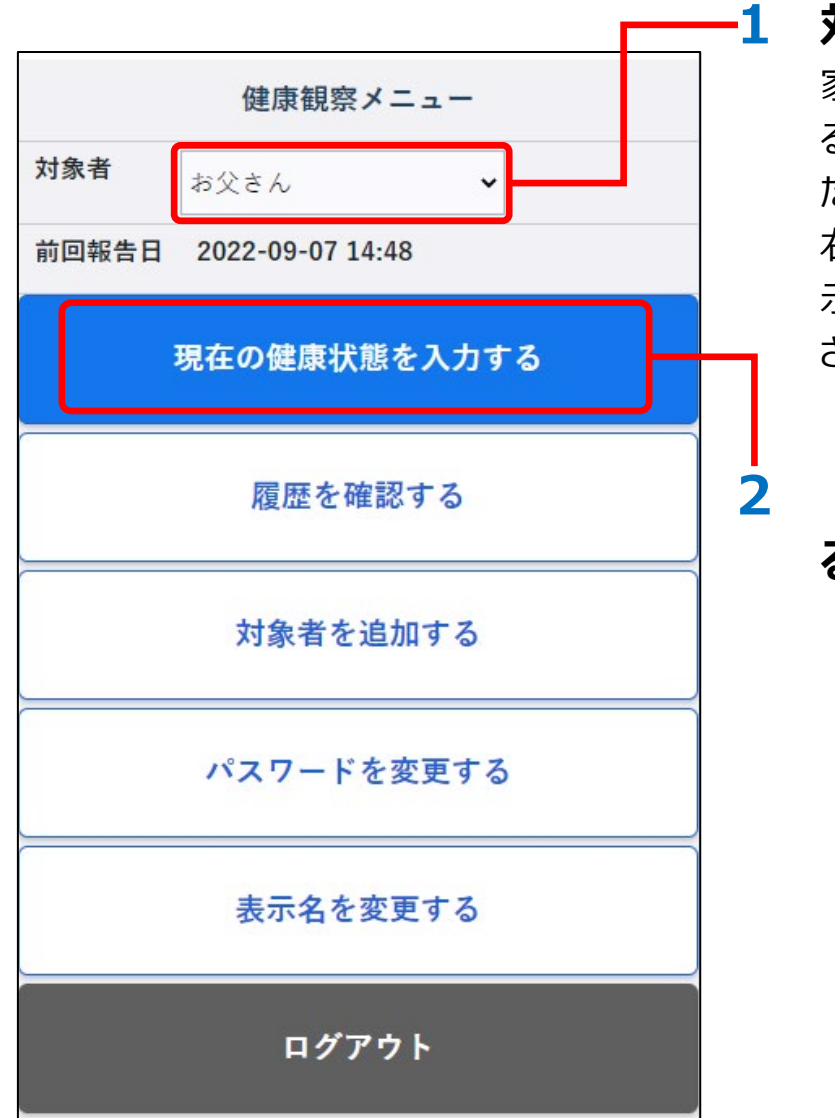

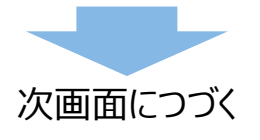

### 対象者の名前を選択する

家族等複数の人の健康状態を入力してい る場合は、これから入力する人を選択してく ださい。

右端の [v] をタップすると名前が一覧表示されるので、対象者の名前をタップしてください。

# [現在の健康状態を入力する]をタップする

#### お願い

健康状態入力画面で入力する項目は、疾病によって異なります。P.7~8 では、いくつかの項目を サンプルとして説明します。入力するときは、ご自身の操作画面に表示されている項目をよく見て入 力してください。

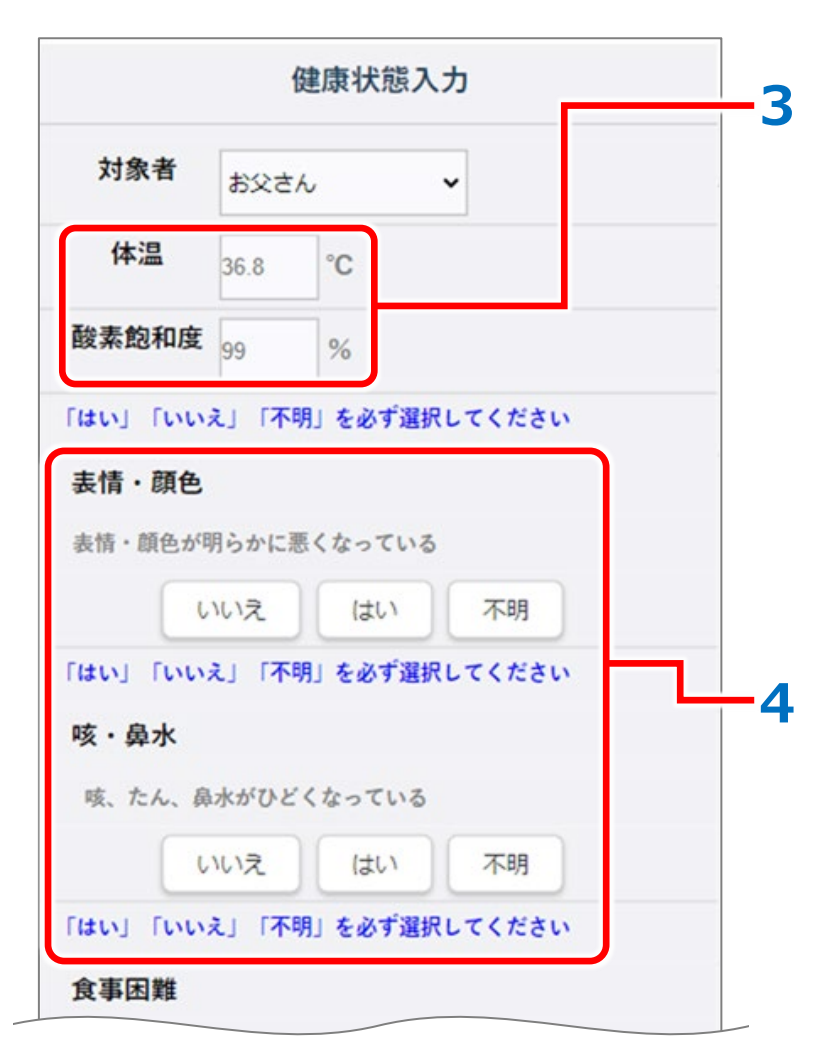

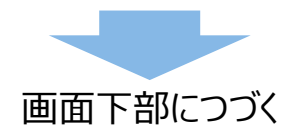

#### メモ

画面が縦に長く、全体が表示されていない 場合があります。 [登録] ボタンが右下に 表示されるまで、画面をスライドしてつづきの 項目を入力してください。

#### 体温等の数値を入力する

左図の体温や酸素飽和度等のような、数 値をはかって入力する欄が表示された場合 は、体温計やパルスオキシメーター等、該当 する機器で計測した数値を入力してくださ い。

計測方法は、各機器に付属の説明書を参照してださい。

### 表情・顔色等の回答ボタンを選 択する

左図の表情・顔色や咳・鼻水等のように数 値以外で回答する欄が表示された場合は、 回答のために用意されているボタンをタップし てください。

[いいえ] 又は [はい] をタップするか、判 断できない場合は [不明] をタップしてくだ さい。

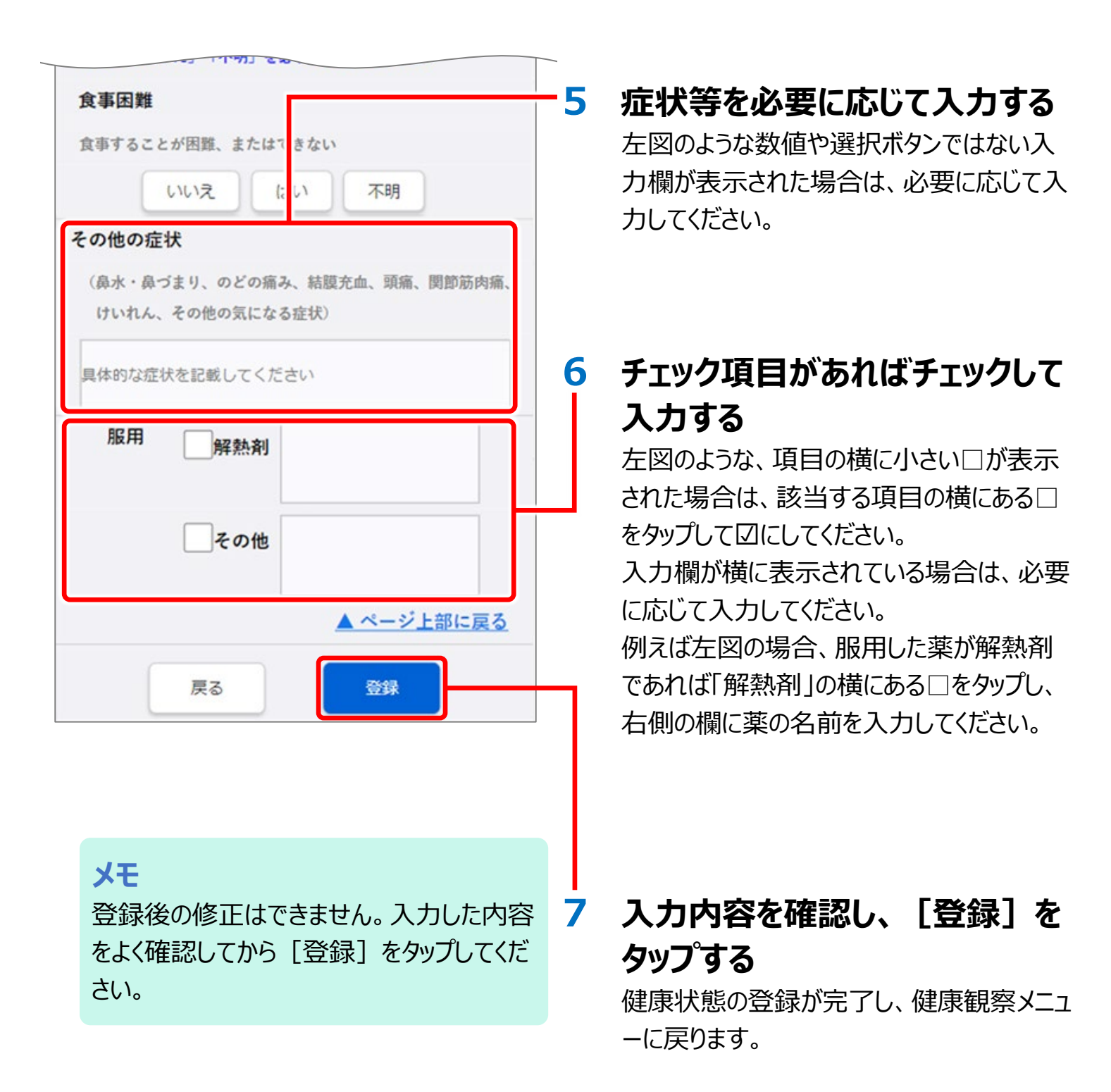

続けてほかの人の健康状態を入力する場合は、6ページに戻って手順1から操作してください。

健康状態の入力を終了する場合は、 [ログアウト] をタップしてください。

## 履歴を確認する

これまでに入力した健康状態の履歴を確認できます。

健康観察システムにログインし、次の画面が表示された状態で以降の手順を実 行してください。

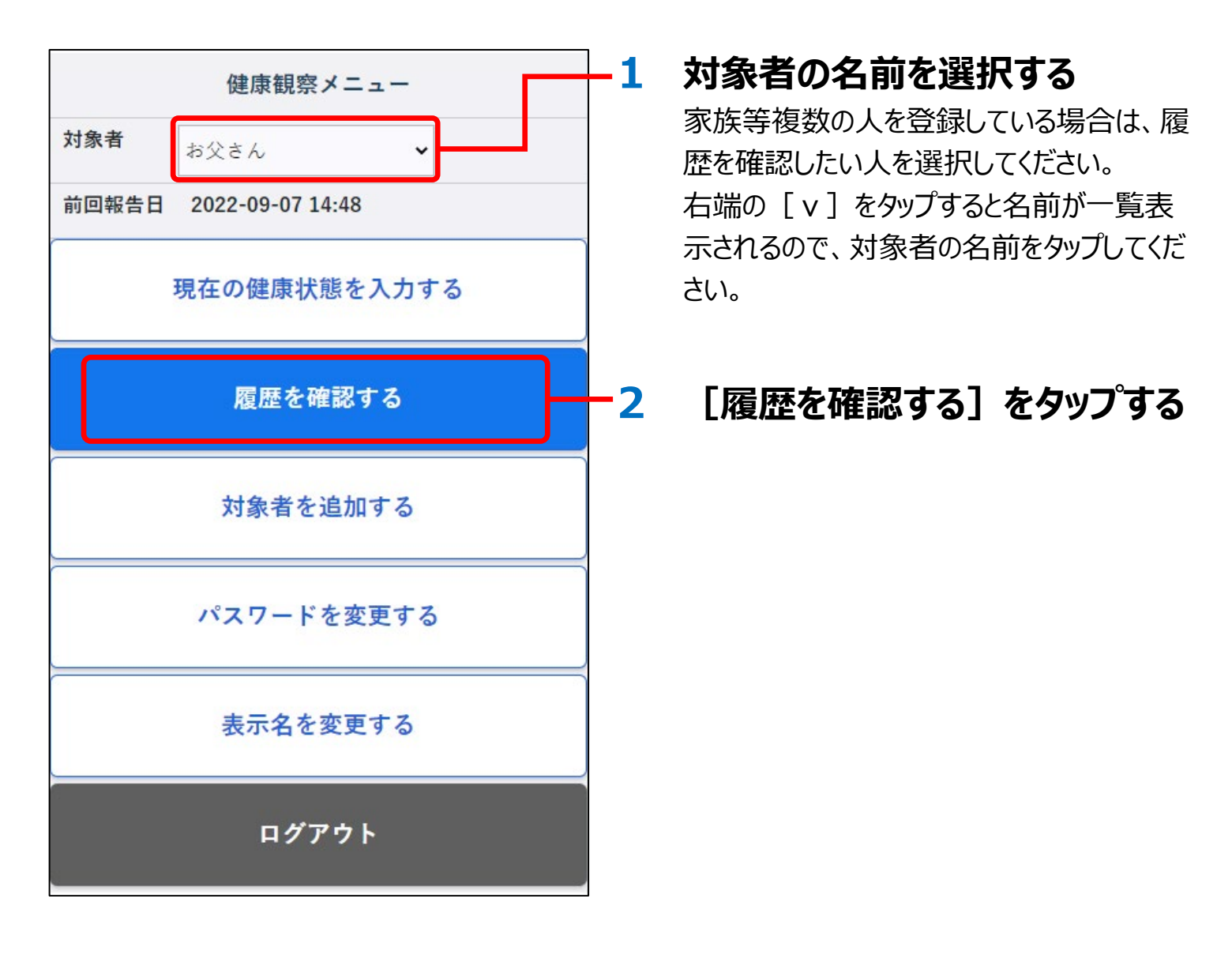

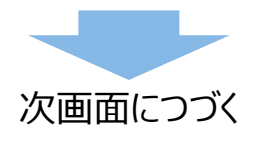

#### お願い

履歴確認できる項目は疾病によって異なり、以下の図はサンプルです。実際には、これまでにご自身で入力してきた内容が表示されます。

|             | 健康状              | 態入力履             | 歷一覧     |       | Γ |
|-------------|------------------|------------------|---------|-------|---|
| 対象者         | お父さん             | 4                | ~       |       |   |
| 報告日時        | 2022/01/         | 12 08:40         | ~       | -     |   |
| 体温          | 37.5             | °C               |         |       |   |
| 酸素飽和度       | 92               | %                |         |       |   |
| 表情・顔色       |                  |                  |         |       |   |
| 表情・顔色が      | 明らかに悪い           | くなっている           |         |       |   |
|             | いえ               | はい               | 不明      |       |   |
| 咳・鼻水        |                  |                  |         |       |   |
| 咳、たん、       | 水がひどく            | なっている            |         |       |   |
|             | いいえ              | (まし)             | 不明      |       |   |
| 食事困難        |                  |                  |         |       |   |
| 食事すること      | が困難、まり           | たはできない           |         |       |   |
|             | いえ               | はい               | 不明      |       |   |
| その他の症状      | <del>κ</del>     |                  |         |       |   |
| (鼻水・鼻づけいれん、 | まり、のどの<br>その他の気( | の痛み、結膜<br>になる症状) | 充血、頭痛、関 | 節筋肉痛、 |   |
| 具体的な症状      | を記載して            | ください             |         |       |   |
| 服用          | 解熱               | 剤                |         |       |   |
|             | その               | 他                |         | Г     |   |
|             |                  |                  | ページ上    | 部に戻る  |   |
|             | 戻る               | ]                |         |       |   |

#### 履歴表示する対象者と報告日時 を選択する

手順1で選択した対象者から別の対象者 に変更したい場合、この画面の[対象者] で変更できます。

対象者も報告日時も、右端の [v]をタッ プすると一覧表示されるので、表示したい対 象をタップしてください。

画面下部に、選択した対象者・日時の入 力履歴が表示されます。

内容を確認し終わったら、[戻る]をタップする 健康観察メニューに戻ります。

# 対象者を追加する

1人で複数の人の健康状態を入力する場合は、対象者を追加登録します。 健康観察システムにログインし、次の画面が表示された状態で以降の手順を実 行してください。

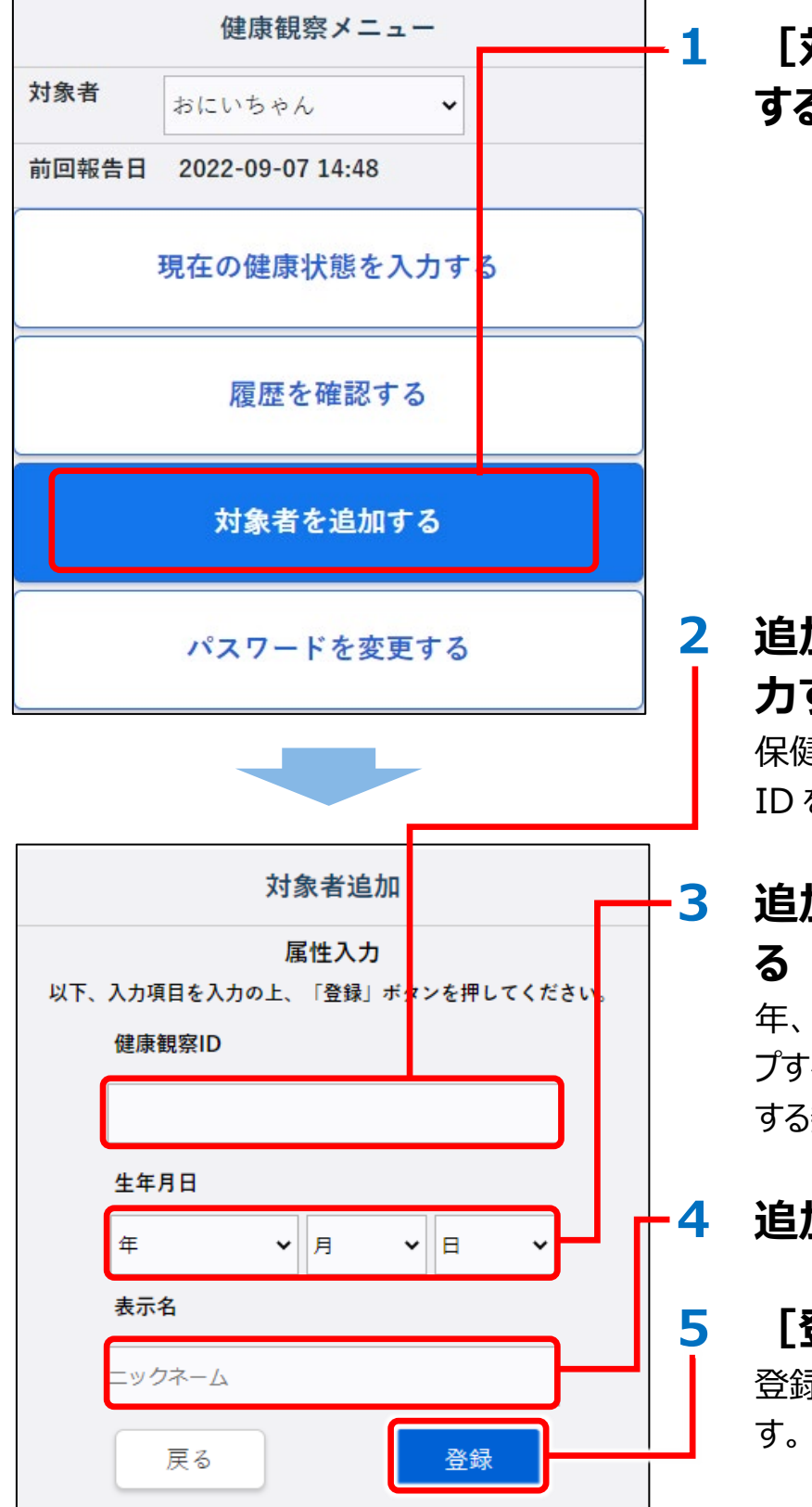

「対象者を追加する」をタップ

する

## 追加する人の健康観察 ID を入 力する

保健所等から SMS や電話等で通知された ID を入力してください。

# 追加する人の生年月日を入力す

年、月、日の各欄右端にある「v]をタッ プすると数字が一覧表示されるので、該当 する数字をタップしてください。

### 追加する人の表示名を入力する

#### [登録] をタップする

登録が完了し、健康観察メニューに戻りま

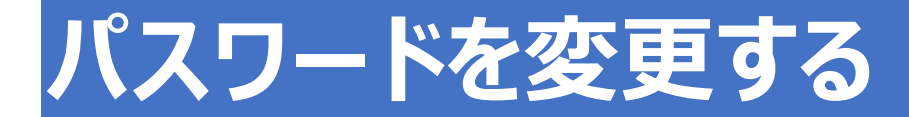

登録したパスワードを変更することができます。 健康観察システムにログインし、次の画面が表示された状態で以降の手順を実 行してください。

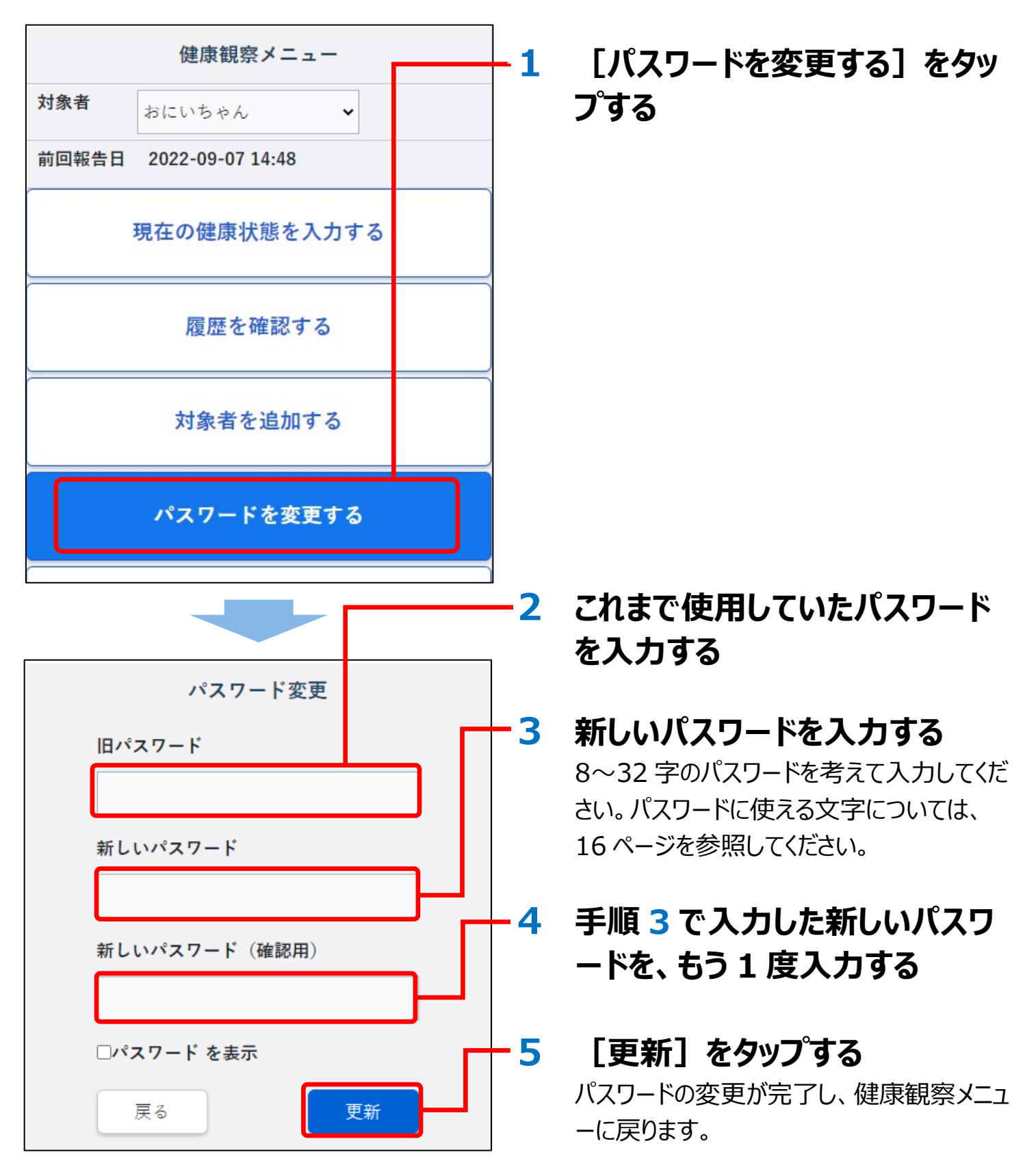

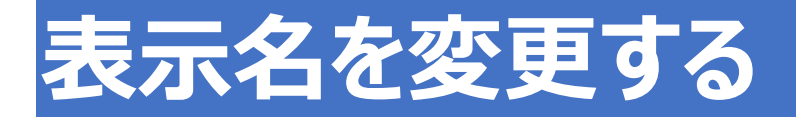

登録した表示名を変更することができます。 健康観察システムにログインし、次の画面が表示された状態で以降の手順を実 行してください。

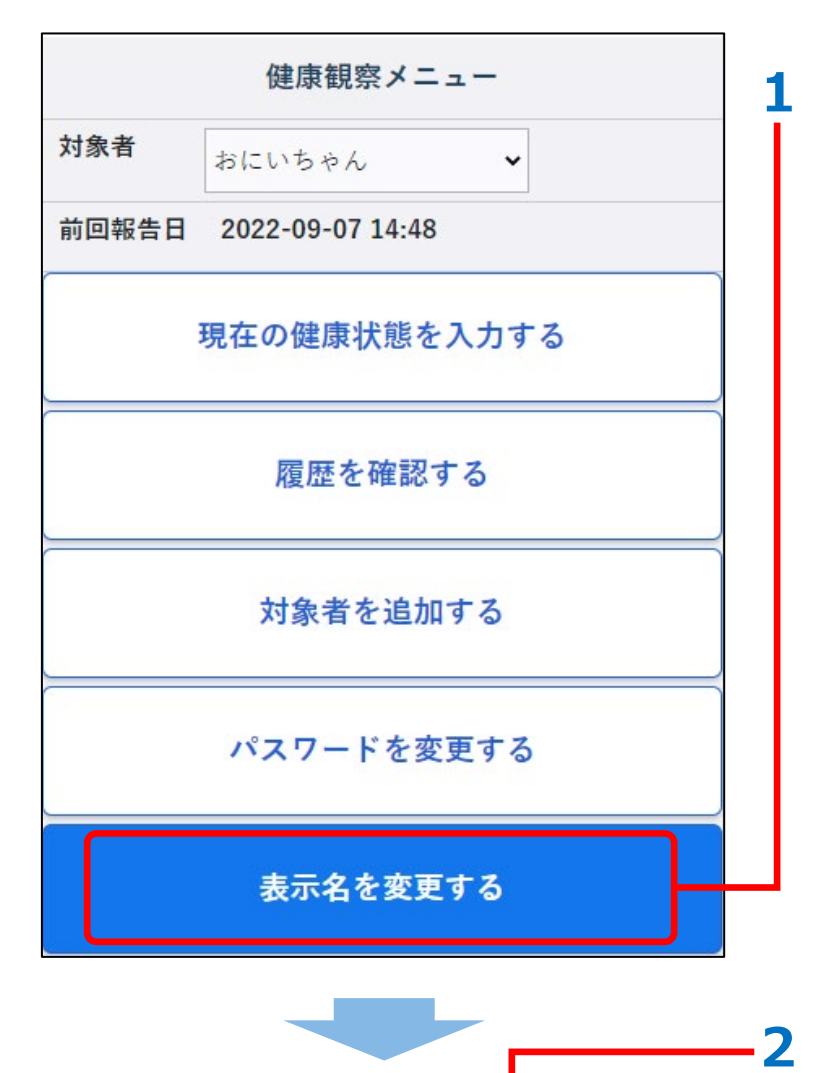

対象者表示名変更

更新

現在の表示名

おにいちゃん

新しい表示名

戻る

[表示名を変更する] をタップ

する

### 表示名を変更したい名前を選択 する

右端の [v]をタップすると名前が一覧表示されるので、対象者の名前をタップしてください。

#### 新しい表示名を入力する

#### [更新] をタップする

表示名の変更が完了し、健康観察メニュー に戻ります。

3

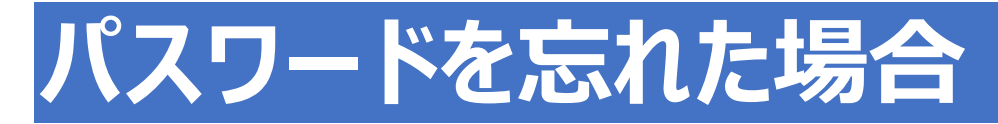

#### パスワードを忘れた場合は、以降の手順で再設定してください。

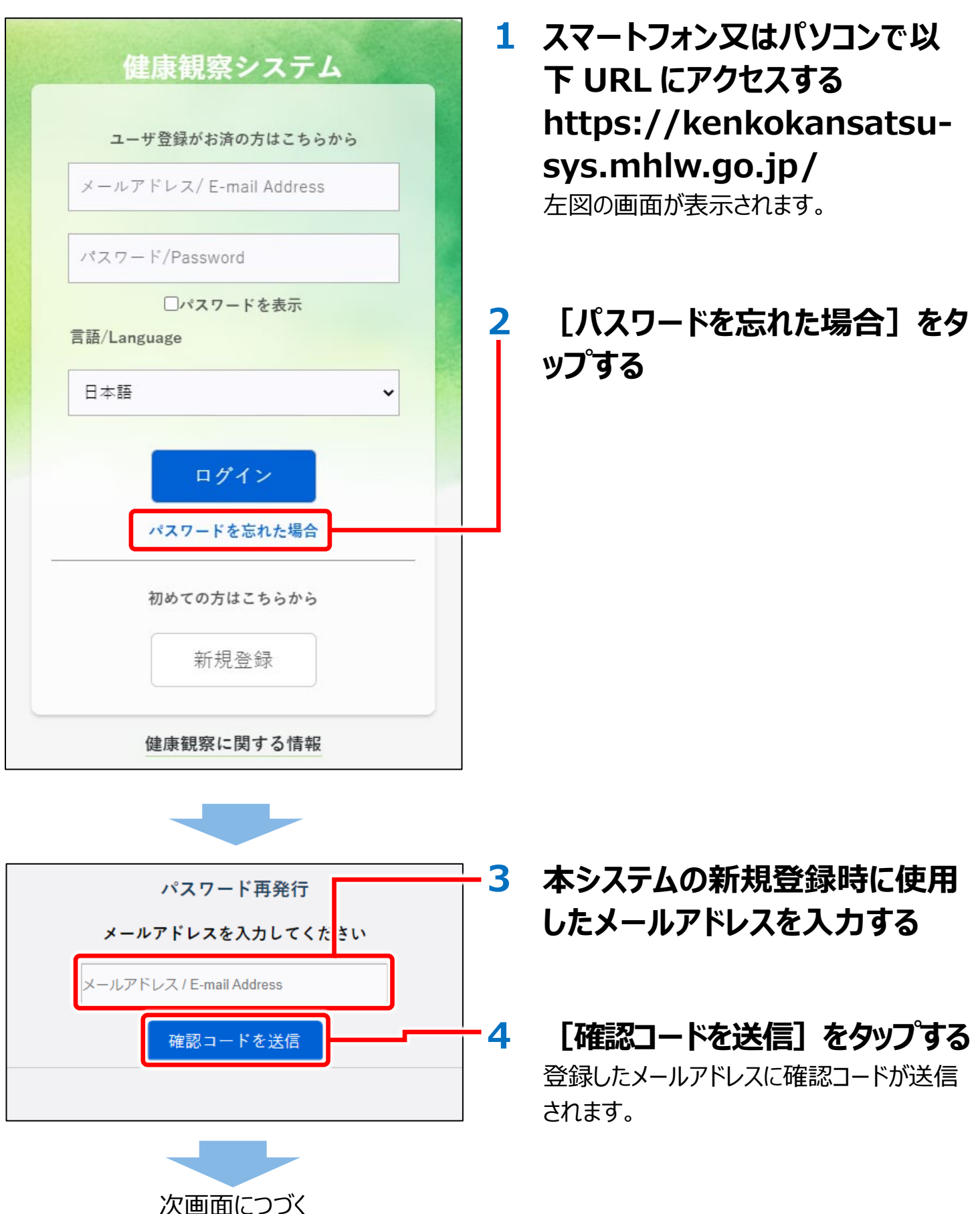

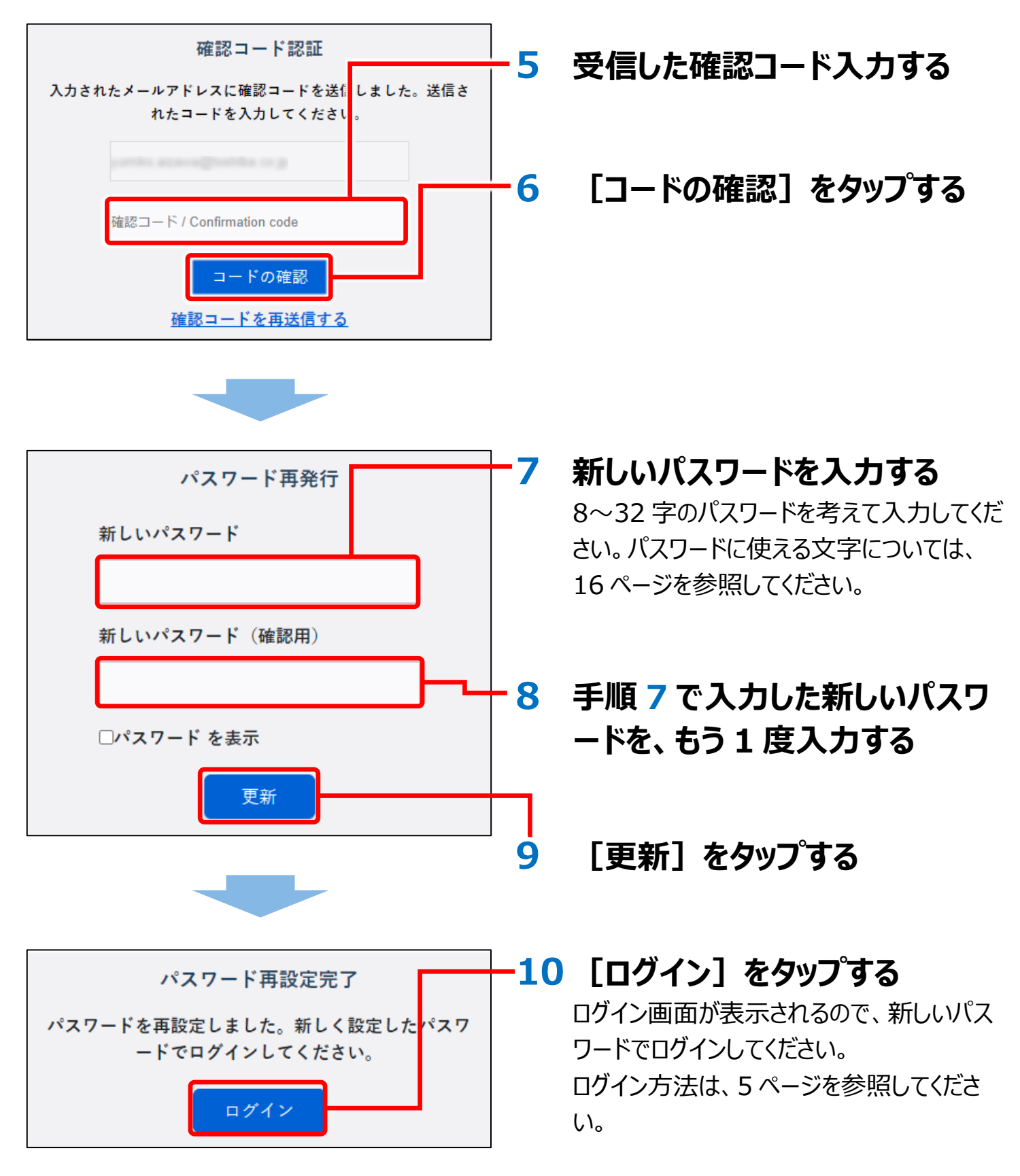

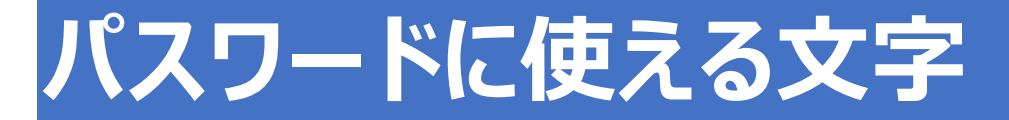

パスワードに使用できる文字は、以下のとおりです。 英大文字、英小文字、数字、記号のうち 3 種類以上の文字種を含む 8~32 字の文字を設定してください。

| 英大文字 | $A \sim Z$                                  |
|------|---------------------------------------------|
| 英小文字 | a $\sim$ z                                  |
| 数字   | 0~9                                         |
| 記号   | @ # \$ % ^ & * ! + = [ ] { }   :',.?/`~"(); |

※英字は、大文字と小文字が区別されます。

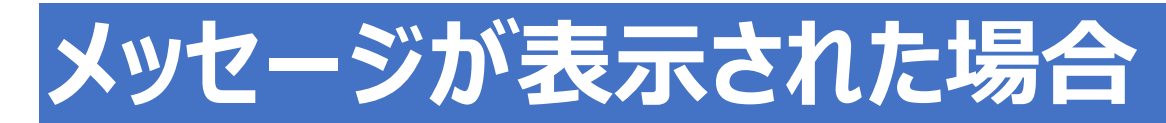

### 本システムを使用しているときに、操作や状況によってメッセージが表示されます。 各メッセージが表示された場合の対処方法は以下のとおりです。

| メッセージ               | 対処方法                         |
|---------------------|------------------------------|
| ログインするとき            |                              |
| メールアドレスを入力してください。   | 該当する欄に、メールアドレスが入力されていません。メー  |
|                     | ルアドレスを入力してください。              |
| メールアドレスは半角英数字で入力    | 半角の英数字記号以外が入力されました。確認して、     |
| してください。             | 半角の英数字記号で入力してください。           |
| メールアドレスは半角 256 文字以内 | メールアドレスの文字数が多すぎます。確認して、半角    |
| で入力してください。          | 256 文字以内のメールアドレスを入力してください。   |
| 有効なメールアドレスを入力してくださ  | 形式が正しくないメールアドレスが入力されました。文字   |
| しい。                 | の種類やドメイン名等を確認して、正しいメールアドレス   |
|                     | を入力してください。                   |
| パスワードを入力してください。     | パスワードが入力されていません。パスワードを入力してく  |
|                     | ださい。                         |
| パスワードは半角英数字記号で入     | 半角の英数字記号以外が入力されました。確認して、     |
| 力してください。            | 半角の英数字記号で入力してください。           |
| パスワードは半角 8 文字以上で入   | パスワードの文字数が足りません。確認して、半角 8 文  |
| 力してください。            | 字以上のパスワードを入力してください。          |
| パスワードは半角 32 文字以内で入  | パスワードの文字数が多すぎます。確認して、半角 32   |
| 力してください。            | 文字以内のパスワードを入力してください。         |
| メールアドレスまたはパスワードが違い  | 入力したメールアドレスとパスワードが一致するユーザがい  |
| ます。                 | ません。メールアドレスとパスワードのどちらか、又は両方が |
|                     | 間違っている可能性があります。確認して、正しいメール   |
|                     | アドレスとパスワードを入力してください。         |
|                     |                              |
| ログイン権限がありません。       | 入力されたメールアドレスとパスワードに一致するユーザが  |
|                     | 健康観察期間対象外のため、このメッセージが表示され    |
|                     | たユーザについては健康観察情報の入力は必要ありませ    |
|                     | ho                           |
| ログインに 5 回失敗したため、パスワ | バスワードを間違えて入力→ログイン失敗を 5 回繰り返  |
| ードロックしました。システム管理者へ  | すと、本システムにログインできなくなります。管轄の保健  |
| 連絡してください。           | 所にお問合せください。                  |

メッセージが表示された場合

| メッセージ              | 対処方法                         |
|--------------------|------------------------------|
| パスワードを変更するとき       |                              |
| 旧パスワードを入力してください。   | 旧パスワードが入力されていません。旧パスワードを入力   |
|                    | してください。                      |
| 旧パスワードは半角英数字で入力し   | 半角の英数字記号以外が入力されました。確認して、     |
| てください。             | 半角の英数字記号で入力してください。           |
| 旧パスワードは半角 8 文字以上で  | 旧パスワードの文字数が足りません。確認して、半角 8   |
| 入力してください。          | 文字以上の旧パスワードを入力してください。        |
| 旧パスワードは半角 32 文字以内で | 旧パスワードの文字数が多すぎます。確認して、半角 32  |
| 入力してください。          | 文字以内の旧パスワードを入力してください。        |
| 新しいパスワードを入力してください。 | 新しいパスワードが入力されていません。新しいパスワード  |
|                    | を入力してください。                   |
| 新しいパスワードは半角英数字で入   | 半角の英数字記号以外が入力されました。確認して、     |
| カしてください。           | 半角の英数字記号で入力してください。           |
| 新しいパスワードは半角 8 文字以上 | 新しいパスワードの文字数が足りません。確認して、半角   |
| で入力してください。         | 8 文字以上の新しいパスワードを入力してください。    |
| 新しいパスワードは半角 32 文字以 | 新しいパスワードの文字数が多すぎます。確認して、半    |
| 内で入力してください。        | 角 32 文字以内の新しいパスワードを入力してください。 |
| 新しいパスワード(確認用)を入力   | 新しいパスワードが入力されていません。新しいパスワード  |
| してください。            | を入力してください。                   |
| 旧パスワードが違います。       | 旧パスワードが登録されているパスワードと一致していま   |
|                    | せん。確認して、旧パスワードを入力してください。     |
| 旧パスワードと新パスワードが同じで  | 旧パスワードと新しいパスワードに、同じ文字列が入力さ   |
| す。                 | れました。旧パスワードとは違う文字列を、新しいパスワー  |
|                    | ドに入力してください。                  |
| 新しいパスワードと新しいパスワード  | 新しいパスワードと新しいパスワード(確認用)に、違う   |
| (確認用)が違います。        | 文字が入力されました。同じ文字列を入力してください。   |
| 対象者を追加するとき         |                              |
| 新しい表示名を入力してください。   | 新しい表示名が入力されていません。新しい表示名を入    |
|                    | カしてください。                     |
| 新しい表示名は 20 文字以内で入  | 新しい表示名の文字数が多すぎます。確認して、20 文   |
| カしてください。           | 字以内の新しい表示名を入力してください。         |
| 指定されたユーザは健康観察期間    | 健康観察期間対象外のため、このメッセージが表示され    |
| 外です。               | たユーザについては健康観察情報の入力は必要ありませ    |
|                    | h.                           |
| 指定されたユーザは既に登録されて   | 入力したユーザは登録済です。間違いないか確認してく    |
| います。               | たさい。                         |

メッセージが表示された場合

| メッセージ                | 対処方法                          |
|----------------------|-------------------------------|
| 確認コードを入力するとき         |                               |
| 確認コードを入力してください。      | 確認コードが入力されていません。確認コード入力してく    |
|                      | ださい。                          |
| 確認コードは半角数字で入力してく     | 半角の数字以外が入力されました。確認して、半角の      |
| ださい。                 | 数字で入力してください。                  |
| 確認コードは半角 6 文字以内で入    | 確認コードの文字数が多すぎます。確認して、半角6文     |
| カしてください。             | 字以内の確認コードを入力してください。           |
| 確認コードの有効期限が切れていま     | 確認コードは一定時間内がたつと有効期限が切れてし      |
| す。再送信してください。         | まいます。 [確認コードを送信] ボタンをタップして再度  |
|                      | 確認コードを送信し、入力し直してください。         |
| 確認コード認証に失敗しました。(5    | 確認コードを 5 回間違えて入力すると、発行された確認   |
| 回)                   | コードが無効になります。 [確認コードを送信] ボタンを  |
|                      | タップして再度確認コードを送信し、入力し直してくださ    |
|                      | い。                            |
| 対象ユーザが見つかりません。       | パスワード再発行時に入力したメールアドレスが、初回ロ    |
|                      | グイン時に設定したメールアドレスと違います。又は、健    |
|                      | 康観察期間外です。入力した内容に間違いないか、又      |
|                      | は健康観察期間が終了していないか確認してください。     |
| 認証に5回失敗したため、パスワード    | 確認コードの発行→認証失敗を 5 回繰り返すと、本シ    |
| ロックしました。システム管理者へ連    | ステムにログインできなくなります。管轄の保健所にお問    |
| 絡してください。             | 合せください。                       |
| 保健所にお問い合わせください。      | 管轄の保健所にお問合せください。              |
| 健康状態を入力するとき          |                               |
| 半角数字で入力してください。       | 半角の数字以外が入力されました。確認して、半角の      |
|                      | 数字で入力してください。                  |
| 体温は 35.0℃から 42.0℃の間で | 体温が 35.0~42.0 の範囲外で入力されています。確 |
| 入力してください。            | 認して、35.0~42.0 の範囲内の数字を入力してくださ |
|                      | し、<br>、                       |
| 「はい」「いいえ」「不明」を選択してく  | 健康状態を示すボタンが選択されていません。 [はい]    |
| ださい。                 | [いいえ][不明]いずれかを選択してください。       |
| 健康観察 ID を入力してください。   | 健康観察 ID が入力されていません。健康観察 ID を入 |
|                      | カしてください。                      |
| 健康観察 ID は半角数字で入力し    | 半角の数字以外が入力されました。確認して、半角の      |
| てください。               | 数字で入力してください。                  |
| 健康観察 ID は半角 13 文字で入  | 健康観察 ID の文字数が合っていません。確認して、半   |
| カしてください。             | 角 13 文字で健康観察 ID を入力してください。    |

メッセージが表示された場合

| メッセージ              | 対処方法                       |
|--------------------|----------------------------|
| 生年月日を入力してください。     | 生年月日が入力されていません。生年月日を入力してく  |
|                    | ださい。                       |
| 表示名を入力してください。      | 表示名が入力されていません。表示名を入力してくださ  |
|                    | い。                         |
| 表示名は20文字以内で入力してく   | 表示名の文字数が多すぎます。確認して、20 文字以  |
| ださい。               | 内の表示名を入力してください。            |
| 生年月日に存在しない日付が入力    | 2月31日等、存在しない日付が入力されました。確認  |
| されています。            | して入力してください。                |
| 入力された健康観察 IDと生年月日  | 入力した健康観察 ID と生年月日が一致するユーザ情 |
| が一致しません。           | 報が存在しません。入力した内容に間違いないか確認し  |
|                    | てください。                     |
| 既に報告済の報告日時です。しばら   | 前回報告した日時と同じ日時では登録できません。1分  |
| く経ってからやり直してください。   | 以上経ってから入力してください。           |
| その他                |                            |
| エラーが発生しました。ログイン画面  | ログインからやり直してください。登録前の情報は保存さ |
| からやり直してください。       | れていないので、途中だった操作もやり直しになります。 |
| 更新処理に失敗しました。もう一度   | 表示の更新等に失敗しました。再度実行してください。  |
| お試しください。           |                            |
| 数値で入力し、最後を#で入力して   | 数値以外が入力されたか、最後に「#」が入力されていま |
| ください。              | せん。数値を入力し、最後に「#」を入力してください。 |
| 設問は 1~3 の間で入力してくださ | 設問に、1~3の数字で回答してください。       |
| い。                 |                            |
| 設問は 1~2 の間で入力してくださ | 設問に、1~2の数字で回答してください。       |
| い。                 |                            |